## Práce na e-learningovém portálu "Implementace e-learningových technologií do ŠVP" z pohledu žáka

1. Po vstupu na webové stránky školy (<u>www.spschbr.cz</u>), klikneme na hypertextový odkaz elearningové portály

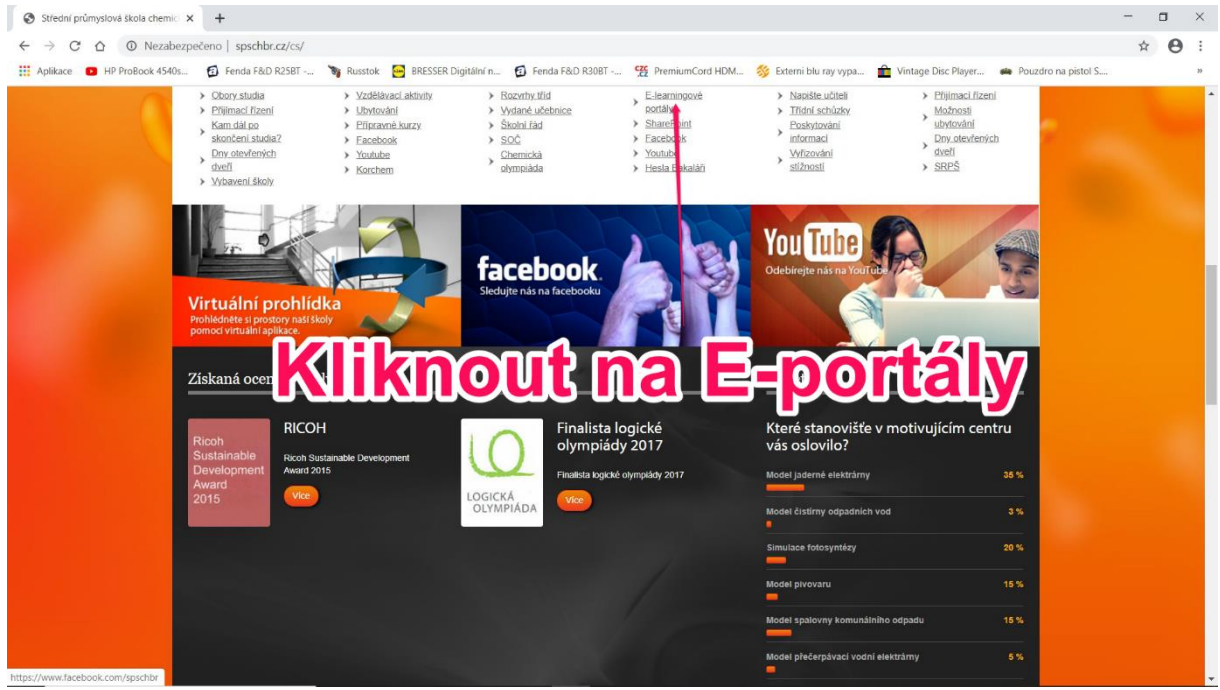

Obr. 1: E-learningové portály

## 2. Klikneme na přihlášení

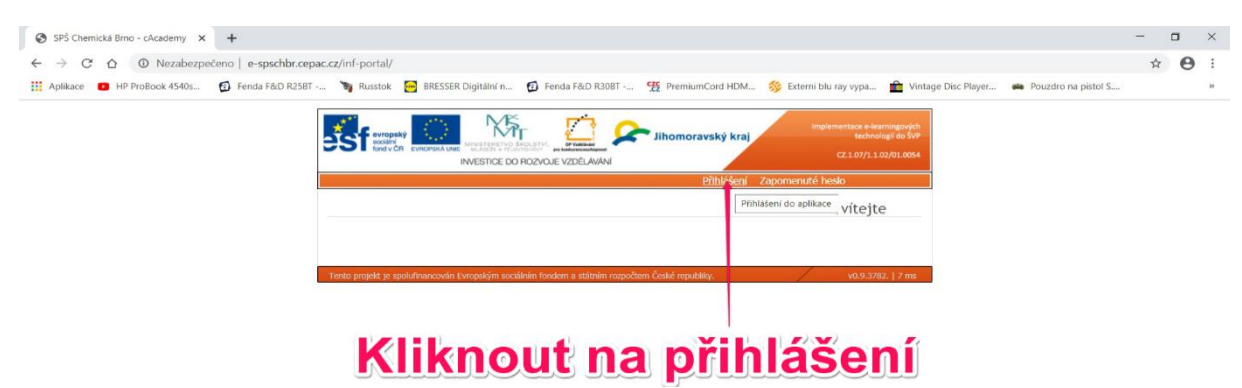

chbr.cepac.cz/inf-portal/Login.asp>

3. Vybereme portál, na který chceme vstoupit, zadáme přihlašovací login a heslo.

| SPS Chemická Bino - Prihlášení X +                                                                                                    | - | ٥ | × |
|----------------------------------------------------------------------------------------------------|---|---|---|
| ← → C û A Nezabezpečeno   e-spschbr.cepac.cz/inf-portal/Login.aspx                                                                                          |   | e |   |
| <complex-block><complex-block><complex-block><complex-block><complex-block></complex-block></complex-block></complex-block></complex-block></complex-block> |   |   | 3 |
| www.inflex.cz<br>Teniz projekt je spolufnumcovlan Evropským sucilitárin fordem a státnám rozpočiem čelaki republiky. včds.2762. [1 ma                       |   |   |   |
|                                                                                                    |   |   | - |

Obr. 3: Přihlášení na portál

4. Po vstupu na portál můžeme změnit heslo přístupové heslo.

| - → C ☆ ① Nezabezpečeno          | e-spschbr.cepac.cz/inf-portal/UserCe      | nter.aspx                                    |                    |                                                       | \$                    | 0 |  |
|----------------------------------|-------------------------------------------|----------------------------------------------|--------------------|-------------------------------------------------------|-----------------------|---|--|
| Aplikace 🖸 HP ProBook 4540s 👩 Fe | enda F&D R25BT 🦄 Russtok 🛛 😁 B            | RESSER Digitální n 👩 Fenda Fi                | &D R30BT 🥵 Premium | Cord HDM 🚿 Externi blu ray vypa 💼 Vintage Disc Player | 🟟 Pouzdro na pistol S |   |  |
|                                  |                                           |                                              |                    | Centrum Pošta Kurzy                                   |                       |   |  |
|                                  | Student, Student                          | mäna                                         | hoole              | uživatelské   centrum                                 |                       |   |  |
|                                  | <u> </u>                                  | lilelia                                      | liesia             |                                                       |                       |   |  |
|                                  | příchozí zprávy                           |                                              |                    |                                                       |                       |   |  |
|                                  | nová zpráva                               | příchozí zprávy odeslan                      | é zprávy 🔟 koš     | vzdělávací e-learningový<br>portál portál             |                       |   |  |
|                                  | preamet                                   | Driboda Detr Mor                             | 24. 06. 2009       |                                                       |                       |   |  |
|                                  |                                           | even i e e e                                 | 15:24              | 🔲 mâj studijní plán                                   |                       |   |  |
|                                  | Soubor                                    | Prihoda, Petr, Mgr.                          | 15:14              | 🔲 můj profil                                          |                       |   |  |
|                                  | uvitani                                   | Obořil, Kamil, Mgr.                          | 15:13              | 🚬 změna hesla                                         |                       |   |  |
|                                  |                                           |                                              |                    | odhlásit se                                           |                       |   |  |
|                                  | právě probíhající n                       | ealizace které studuji                       |                    |                                                       |                       |   |  |
|                                  | S1 - Chemistry<br>[Distanční] 14. září j  | 2010 - 14. září 2030                         | ? 🚍                |                                                       |                       |   |  |
|                                  | O8 - Půda<br>[Kombinousná] 18             | fina 2010 - 10 filma 2030                    | 2                  |                                                       |                       |   |  |
|                                  | A2 - Kvalitativní ana                     | lýza anorganických látek                     | 2 🗖                |                                                       |                       |   |  |
|                                  | A5 - Optické metody                       | zan 2010 - 20. zan 2030                      |                    |                                                       |                       |   |  |
|                                  | [Kombinovaná] 20.<br>A1 - Elektroanalytic | září 2010 - 20. září 2030<br>zé metody       |                    |                                                       |                       |   |  |
|                                  | [Kombinovaná] 8. ú                        | nora 2010 - 20. září 2030                    |                    |                                                       |                       |   |  |
|                                  | [Kombinovaná] 20.                         | ay<br>září 2010 - 20. září 2030              | ? 🔤                |                                                       |                       |   |  |
|                                  | AB - Vážková analýz<br>[Kombinovaná] 20.  | <b>a</b><br>září 2010 - 20. září 2030        | 2 🔤                |                                                       |                       |   |  |
|                                  | A4 - Neutralizační a<br>[Kombinovaná] 18. | <b>valýza</b><br>řílna 2010 - 19. řílna 2030 | 2 📼                |                                                       |                       |   |  |
|                                  | A3 - Volumetrie                           | filma 2010 - 10 filma 2020                   | 2 🖬                |                                                       |                       |   |  |
|                                  | O1 - Základy ekolog                       | ie<br>ie                                     | 2 🗖                |                                                       |                       |   |  |
|                                  | [Kombinovaná] 20.                         | zan 2010 - 20. září 2030                     |                    |                                                       |                       |   |  |

Obr. 4: Změna hesla

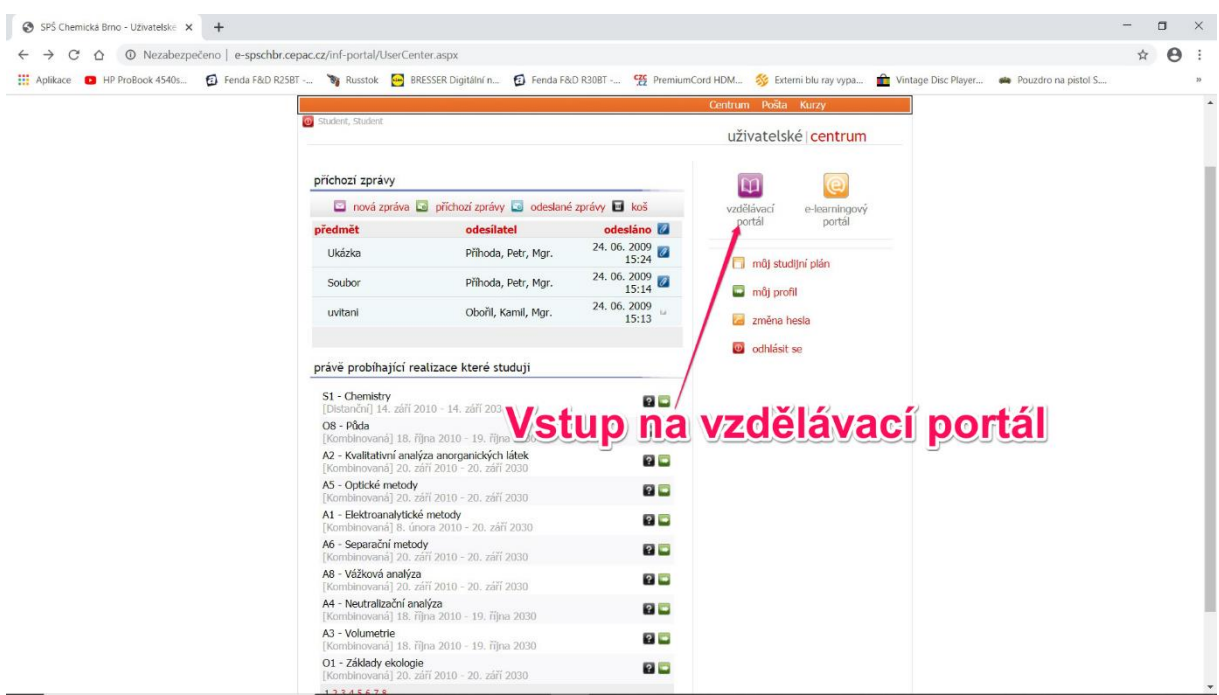

5. Vlastní práce (samostudium žáka) probíhá na vzdělávacím portále.

Obr. 5: Vstup na vzdělávací portál

## 6. Po vstupu na vlastní vzdělávací portál vybereme předmět a konkrétní vzdělávací modul.

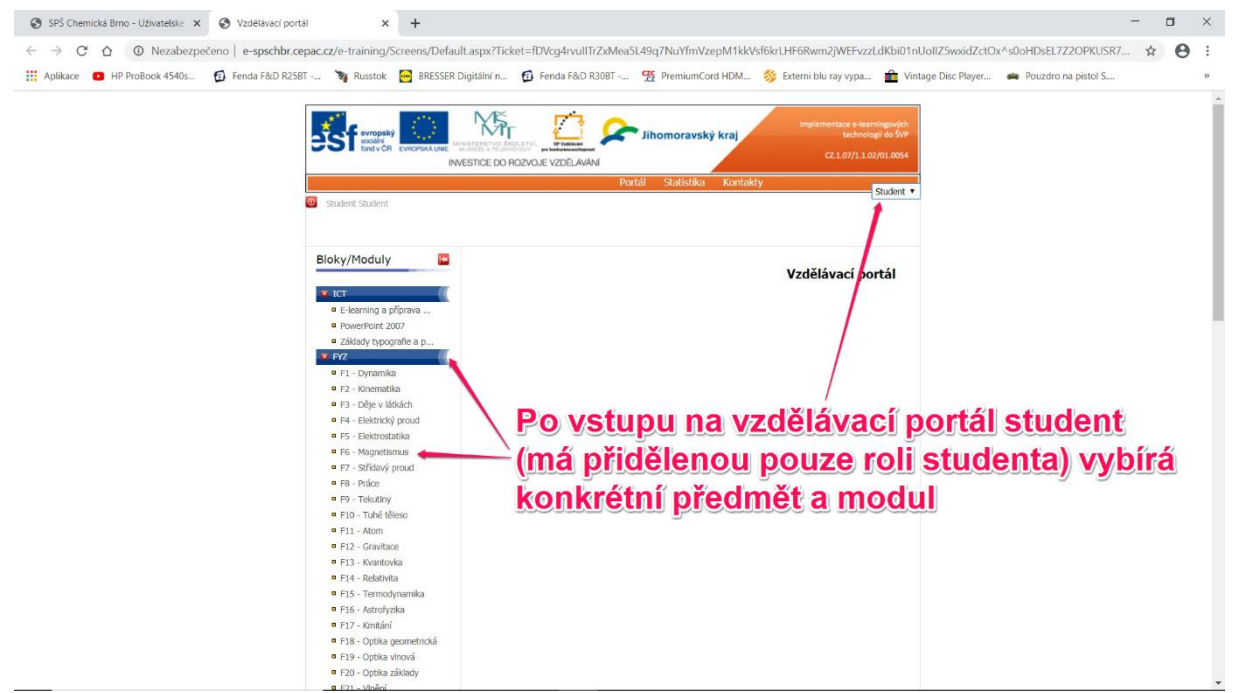

Obr. 6: Výběr vzdělávacího modulu předmětu

7. V daném modulu pro distanční formy výuky je nejdůležitější vlastní vzdělávací text modulu, který můžeme buď otevřít přímo ve webovém prohlížeči, nebo můžeme zobrazit ve formátu pdf, který můžeme uložit do svého počítače a kdykoliv ho dále použít offline. Výhodou zobrazení v prohlížeči je funkčnost autotestu sloužícího k autoevaluaci.

| SPŠ Chemická Brno - Uživatelsk∈ × SVzděláv                            | vací portál × +                                                         |                                                                                                    |                           |
|-----------------------------------------------------------------------|-------------------------------------------------------------------------|----------------------------------------------------------------------------------------------------|---------------------------|
| $\leftrightarrow$ $\rightarrow$ C $\triangle$ O Nezabezpečeno   e-sps | schbr.cepac.cz/e-training/Screens/Defa                                  | uult.aspx?Ticket=fDVcg4rvullTrZxMea5L49q7NuYfmVzepM1kkVsf6krLHF6Rwm2jWEFvzzLdKbi01nUollZ5wxidZctC                                                                                                    | ux^s0oHDsEL7Z2OPKUSR7 ☆ 😫 |
| HP ProBook 4540s 👩 Fenda F8                                           | &D R25BT 🦄 Russtok 📴 BRESSEI                                            | R Digitální n 🧃 Fenda F&D R30BT 😤 PremiumCord HDM 🚿 Externi blu ray vypa 💼 Vintage Disc Player                                                                                                    | 📫 Pouzdro na pistol S     |
|                                                                       |                                                                         | Portál Statistika Kontakty                                                                                                    |                           |
|                                                                       | D Student Student                                                       | Otovření vzdělávacího toxtu vo v                                                                                                    | wohovóm                   |
|                                                                       |                                                                         |                                                                                                    | WEDUVEIII                 |
|                                                                       | Bloky/Moduly                                                            | prohlížeči nebo pdf formátu                                                                                                    |                           |
|                                                                       |                                                                         |                                                                                                    |                           |
|                                                                       | 🗸 ICT                                                                   | O Prois:                                                                                                    |                           |
|                                                                       | E-learning a priprava                                                   |                                                                                                    |                           |
|                                                                       | <ul> <li>Základy typografie a p</li> </ul>                              | Chisab myshilu                                                                                                    |                           |
|                                                                       | 🐨 FYZ                                                                   | COSCILITIONIN                                                                                                    |                           |
|                                                                       | F1 - Dynamika                                                           | Text OS - Odpady - text                                                                                                    |                           |
|                                                                       | F2 - Kinematika                                                         | 📴 Přístupy                                                                                                    |                           |
|                                                                       | F3 - Deje v latkach                                                     | Hodnoceni                                                                                                    |                           |
|                                                                       | <ul> <li>F5 - Elektrostatika</li> </ul>                                 |                                                                                                    |                           |
|                                                                       | F6 - Magnetismus                                                        | Usnova US - Odpady - osnova Africa                                                                                                    |                           |
|                                                                       | F7 - Střídavý proud                                                     | Přístupy                                                                                                    |                           |
|                                                                       | F8 - Práce                                                              | Hodnocení Li V Modnoce                                                                                                    |                           |
|                                                                       | F9 - Telautiny                                                          |                                                                                                    |                           |
|                                                                       | E11 - Atom                                                              | // Testy modulu                                                                                                    |                           |
|                                                                       | F12 - Gravitace                                                         | Spuštění testu: Odpady                                                                                                    |                           |
|                                                                       | F13 - Kvantovka                                                         | přísłu:                                                                                                    |                           |
|                                                                       | F14 - Relativita                                                        | ла тыслау                                                                                                    |                           |
|                                                                       | F15 - Termodynamika                                                     | Distance from                                                                                                    |                           |
|                                                                       | F16 - Astrotyzika                                                       | CONUCIE IN UTI                                                                                                    |                           |
|                                                                       | <ul> <li>F18 - Optika geometrická</li> </ul>                            | 0 záznamů 10 záznamů 🔻 1                                                                                                    |                           |
|                                                                       | F19 - Optika vlnová                                                     |                                                                                                    |                           |
|                                                                       | F20 - Optika základy                                                    | The March offendersky                                                                                                    |                           |
|                                                                       | F21 - Vlnění                                                            | The start is a second second s |                           |
|                                                                       | ANC (                                                                   |                                                                                                    |                           |
|                                                                       | <ul> <li>A1 - Elektroanalyticke</li> <li>A5 - Opticke metody</li> </ul> |                                                                                                    |                           |
|                                                                       | <ul> <li>A6 - Separační metody</li> </ul>                               |                                                                                                    |                           |
|                                                                       | <ul> <li>A) Konitationi anal</li> </ul>                                 |                                                                                                    |                           |

Obr. 7: Otevření vzdělávacího textu modulu (web nebo pdf)

8. Při práci se vzdělávacím textem ve webovém prohlížeči používáme odkaz "Obsah" a postupně vybíráme jednotlivé kapitoly.

| SPŠ Chemická Brno - Uživatelske 🗲                                                                                                    | Vzdělávací portál                                    | ×                | S Odpady             | ×              | +            |                    |                        |                         |                     | - |   | ×  |
|----------------------------------------------------------------------------------------------------|------------------------------------------------------|------------------|----------------------|----------------|--------------|--------------------|------------------------|-------------------------|---------------------|---|---|----|
| $\leftrightarrow$ $\rightarrow$ C $\triangle$ O Nezabezz                                                                                                    | ečeno   e-spschbr.cepac.c                            | z/e-training/Scr | eens/ContentProvider | .ashx/-go-C3D9 | 9HSEHIAppkT4 | -IJJzkrBkMcVU10Sen | pzLM_U1/O5_Odpady/     | distancni_text/Text.xml |                     | ☆ | θ | :  |
| Aplikace ProBook 4540s                                                                                                    | Fenda F&D R25BT                                      | 🖏 Russtok        | BRESSER Digitální n  | Fenda F&D      | R30BT 22     | PremiumCord HDM    | 爹 Externi blu ray vypa | 🏦 Vintage Disc Player   | Pouzdro na pistol S |   |   | 30 |
| Odpady Klikk<br>1. Nakládáni s odpady<br>1. Zákládni s odpady<br>1. Zákládni s odpady<br>1. Zákládni s odpady<br>1. Zákládni s odpad<br>2. Nebrznečné vlastnosti odpa<br>1. Ziklardni nakládáni s no<br>2. Odpady z živočišné výroby<br>2. Odpady z živočišné výroby<br>2. Odpady z živočišné výroby<br>2. Odpady z živočišné výroby<br>2. Odpady z živočišné výroby<br>2. Odpady z živočišné výroby<br>2. Odpady z živočišné výroby<br>2. Odpady z živočišné výroby<br>2. Odpady z živočišné výroby<br>2. Odpady z zivočišné výroby<br>2. Odpady z zivočišné výroby<br>2. | nout na<br>adu<br>di dpady<br>v odpadovém hosp<br>mi | Codářství a s h  | bsah                 | u a V          | vyb          | rat ka             | apitolı                | <u>u</u>                |                     |   |   |    |

## 9. Příklad vlastního vzdělávacího textu a autotestu uvádí následující dva obrázky.

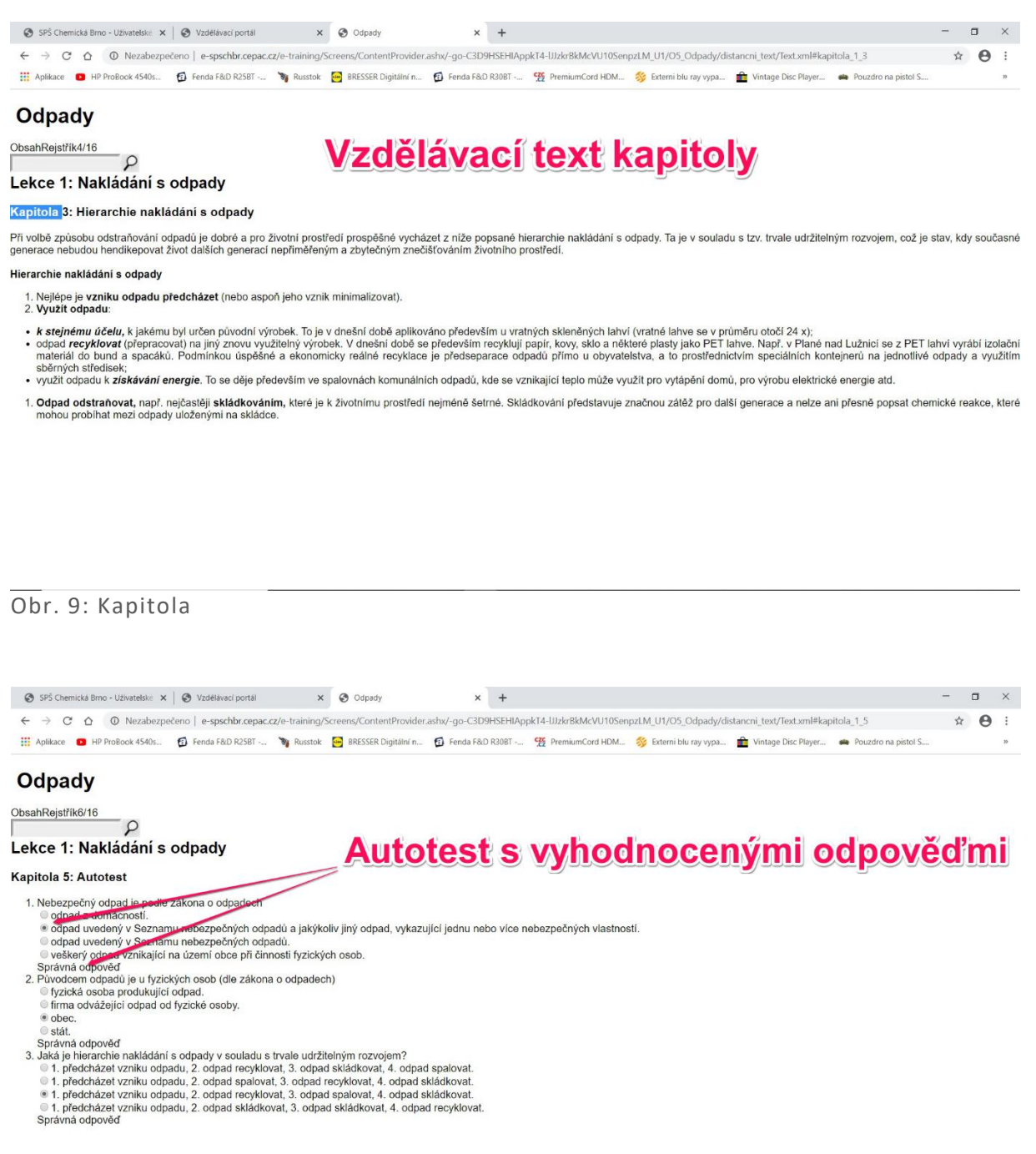

Obr. 10: Autotest s vyhodnocením

10. Zobrazení textu daného vzdělávacího modulu ve formátu pdf má výhodu v tom, že zobrazíme celý vzdělávací text, který navíc můžeme vytisknout nebo uložit do svého zařízení.

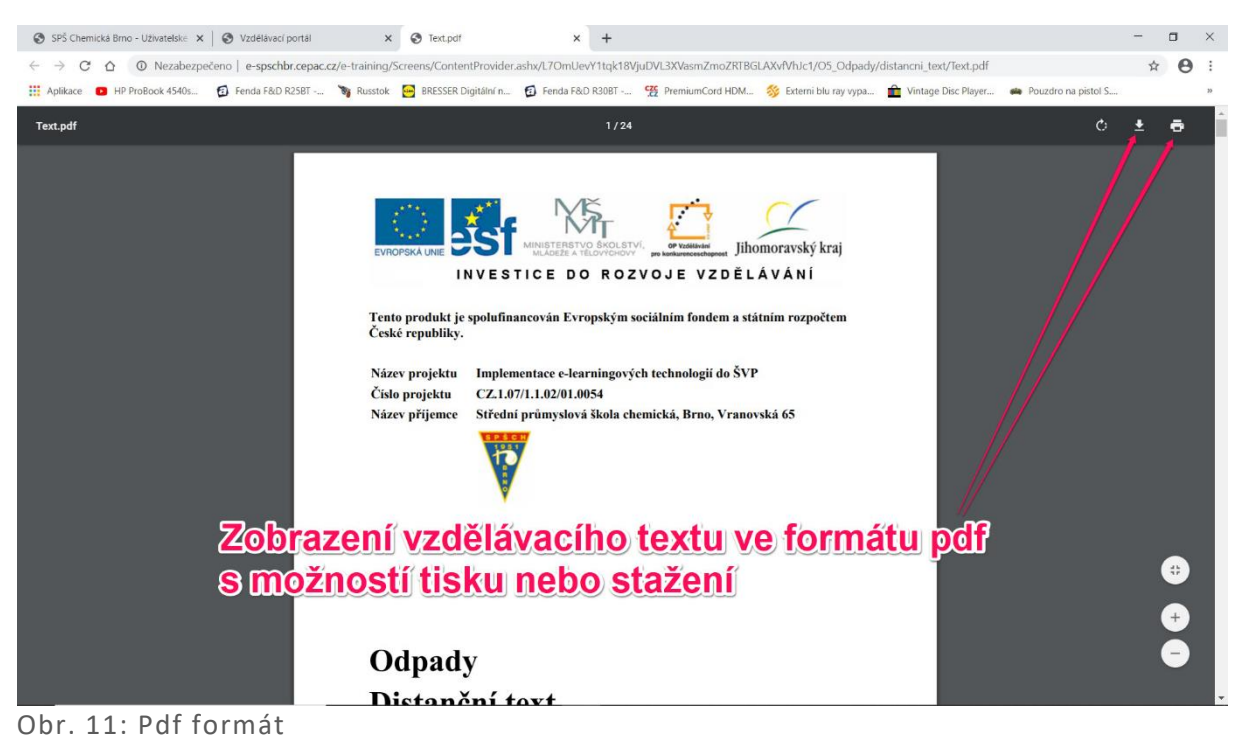

11. V daném vzdělávacím modulu může metodik vzdělávání (učitel) vytvořit test pro kontrolu znalostí studenta. Spuštění testu ukazují následující 2 obrázky. Po spuštění žák vidí dobu trvání testu po spuštění (např. 15 minut), kolik mu bude vygenerováno otázek, kolik může získat bodů a % bodů na splnění testu. Každému studentovi je generovaná nahodilá kombinace otázek.

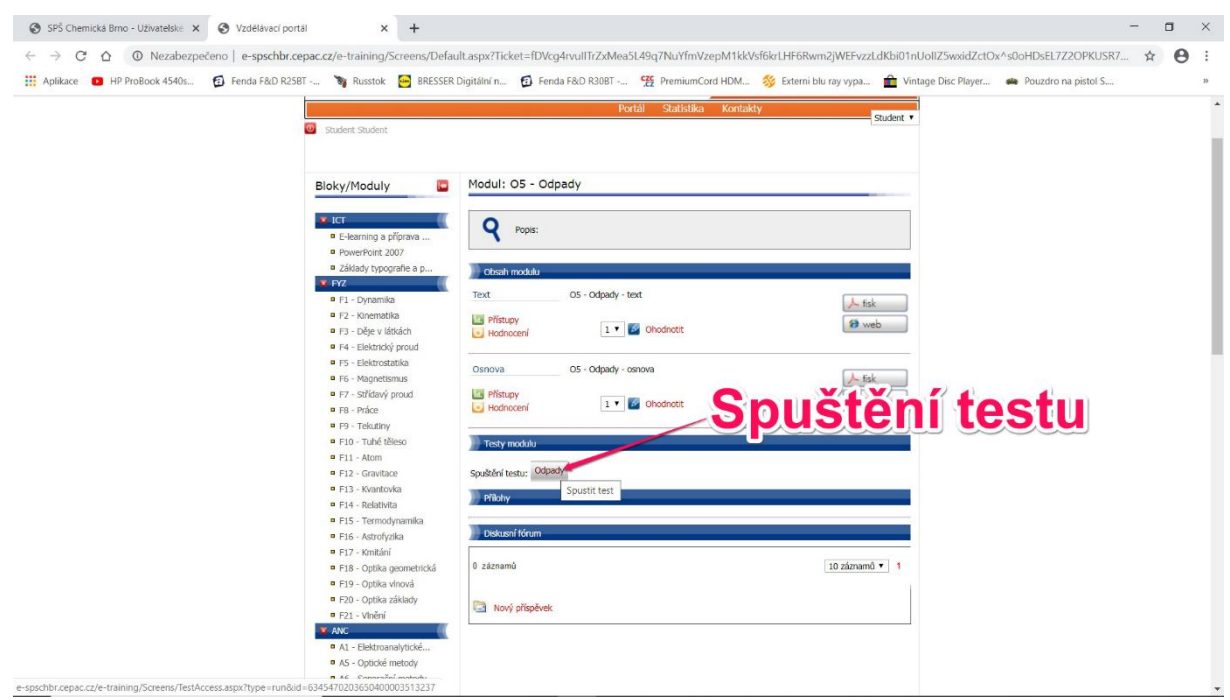

Obr. 12: Spuštění testu

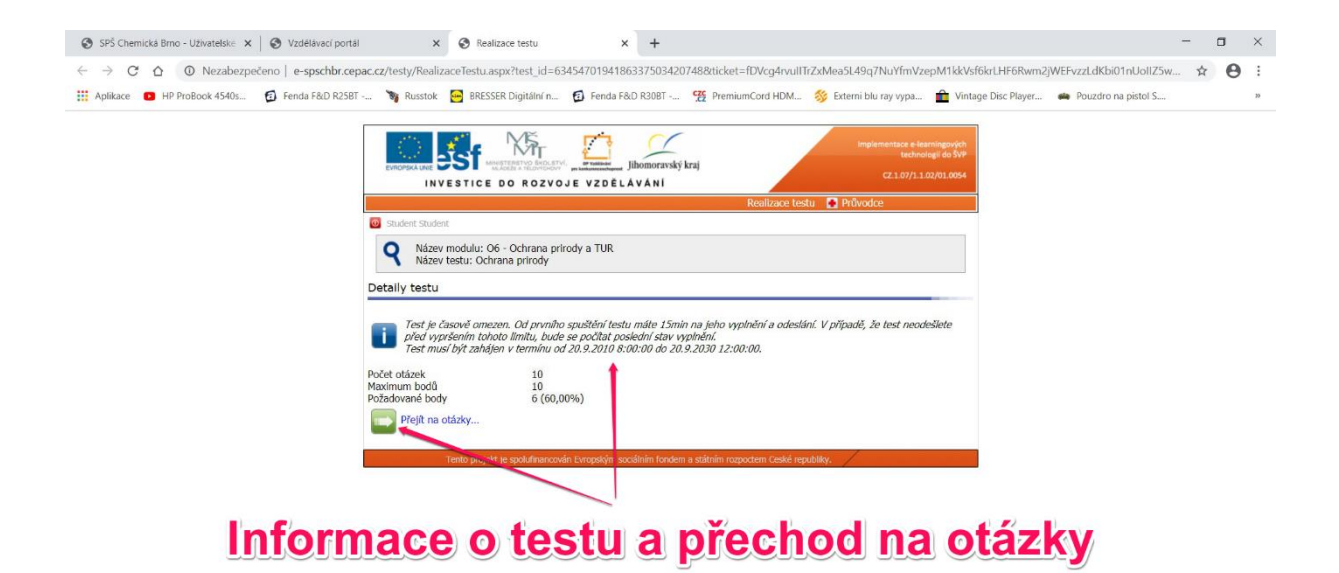

Obr. 13: Informace o testu a přechod na otázky

12. Při ukončení práce na portále postupně uzavíráme jednotlivé panely prohlížeče zprava a na prvním panelu klikneme na odhlásit.

| → C ☆ O Nezabezpečeno   e-spschbr.c         | epac.cz/inf-portal/UserCenter.                                          | aspx                                        |                       |                                           |                                | ☆             | . ( |
|---------------------------------------------|-------------------------------------------------------------------------|---------------------------------------------|-----------------------|-------------------------------------------|--------------------------------|---------------|-----|
| .plikace 📵 HP ProBook 4540s 🔞 Fenda F&D R25 | iBT 🦄 Russtok 📴 BRESS                                                   | ER Digitální n 👩 Fenda F&D R3               | 0BT CZC PremiumCord   | HDM 🚿 Externi blu ray vypa                | 💼 Vintage Disc Player 🗰 Pouzdr | o na pistol S |     |
|                                             | Student, Student                                                        |                                             |                       | Centrum Pošta Kurzy                       |                                |               |     |
|                                             |                                                                         |                                             |                       | uživatelské   centrum                     |                                |               |     |
|                                             | C C C                                                                   | nláše                                       | ní                    | vzdělávací e-learningový<br>portál portál |                                |               |     |
|                                             | Ukázka                                                                  | Příhoda, Petr, Mgr.                         | 15:24                 | 🔲 můj studijní plán                       |                                |               |     |
|                                             | Soubor                                                                  | Příhoda, Petr, Mgr.                         | 24. 06. 2009          | můj profil                                |                                |               |     |
|                                             | uvitani                                                                 | Obořil, Kamil, Mgr.                         | 24. 06. 2009<br>15:13 | 🔀 změna hesla                             |                                |               |     |
|                                             | právě probíhající reali:<br>S1 - Chemistry<br>[Distanční] 14. září 2010 | zace které studuji<br>) - 14. září 2030     | 2                     |                                           |                                |               |     |
|                                             | O8 - Půda<br>[Kombinovaná] 18. řílna                                    | 2010 - 19. řílna 2030                       | 2                     |                                           |                                |               |     |
|                                             | A2 - Kvalitativní analýza<br>[Kombinovaná] 20. září                     | anorganických látek<br>2010 - 20. září 2030 | 2                     |                                           |                                |               |     |
|                                             | A5 - Optické metody<br>[Kombinovaná] 20. září                           | 2010 - 20. září 2030                        | 2 🖬                   |                                           |                                |               |     |
|                                             | A1 - Elektroanalytické m<br>[Kombinovaná] 8. února                      | etody<br>2010 - 20. září 2030               | 2 📮                   |                                           |                                |               |     |
|                                             | A6 - Separační metody<br>[Kombinovaná] 20. září                         | 2010 - 20. září 2030                        | 2                     |                                           |                                |               |     |
|                                             | A8 - Vážková analýza<br>[Kombinovaná] 20. září                          | 2010 - 20. září 2030                        | 2 🛄                   |                                           |                                |               |     |
|                                             | A4 - Neutralizační analýz<br>[Kombinovaná] 18. října                    | a<br>2010 - 19. října 2030                  | 2                     |                                           |                                |               |     |
|                                             | A3 - Volumetrie                                                         | 2010 - 10 - Wess 2020                       | 2 🔤                   |                                           |                                |               |     |
|                                             | [Kombinovana] 18. rijna                                                 | 2010 - 19, 1918 2030                        |                       |                                           |                                |               |     |

Obr. 14: Odhlášení